外付けメディア カード

ユーザ ガイド

© Copyright 2006 Hewlett-Packard Development Company, L.P.

SD ログはその所有者の商標です。Java は Sun Microsystems, Inc.の米国における商標 です。

本書の内容は、将来予告なしに変更される ことがあります。HP 製品およびサービスに 対する保証は、当該製品およびサービスに 付属の保証規定に明示的に記載されている ものに限られます。本書のいかなる内容 も、当該保証に新たに保証を追加するもの ではありません。本書の内容につきまして は万全を期しておりますが、本書の技術的 あるいは校正上の誤り、省略に対して責任 を負いかねますのでご了承ください。

初版: 2006 年 5 月

製品番号: 406745-291

## 目次

### 1 デジタル メディア カード

| デジタル カードの挿入        | . 2 |
|--------------------|-----|
| デジタル カードの停止または取り出し | . 3 |

#### 2 PC カード

| PC カードの設定        | . 6 |
|------------------|-----|
| PC カードの挿入        | . 7 |
| PC カードの停止または取り出し | . 9 |

### 3 スマート カード

|    | スマート カードの挿入<br>スマート カードの取り出し | 12<br>13 |
|----|------------------------------|----------|
| 索引 |                              | 15       |

デジタル メディア カード 1

別売のデジタル カードを使用すると、データを安全に保管でき、便利なデータ共有も可能です。 多 くの場合、デジタル カードはデジタル メディアを装備したカメラや PDA、および他のコンピュータ とともに使用します。

メディア スロットは SD (Secure Digital) メモリ カード フォーマットに対応しています。

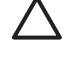

注意 デジタル カードまたはコンピュータの損傷を防ぐため、メディア スロットには、どの タイプのアダプタも挿入しないでください。

### デジタル カードの挿入

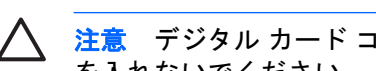

▲ 注意 デジタル カード コネクタの損傷を防ぐため、デジタル カードの挿入時に必要以上のカ を入れないでください。

デジタル カードを挿入するには、次の手順で操作します。

- 1. デジタル カードのラベルを上にし、コネクタをコンピュータ側に向けて持ちます。
- 2. デジタル カードがしっかりはまるまで、メディア スロットにゆっくりと押し込んで挿入します。 デバイスが検出されたことを示す音が鳴ります。

[<del>]]]</del> **注記** 初めてデジタル カードを挿入したときに[新しいハードウェアが見つかりました]というメッセージがタスクバーの右端の通知領域に表示されます。

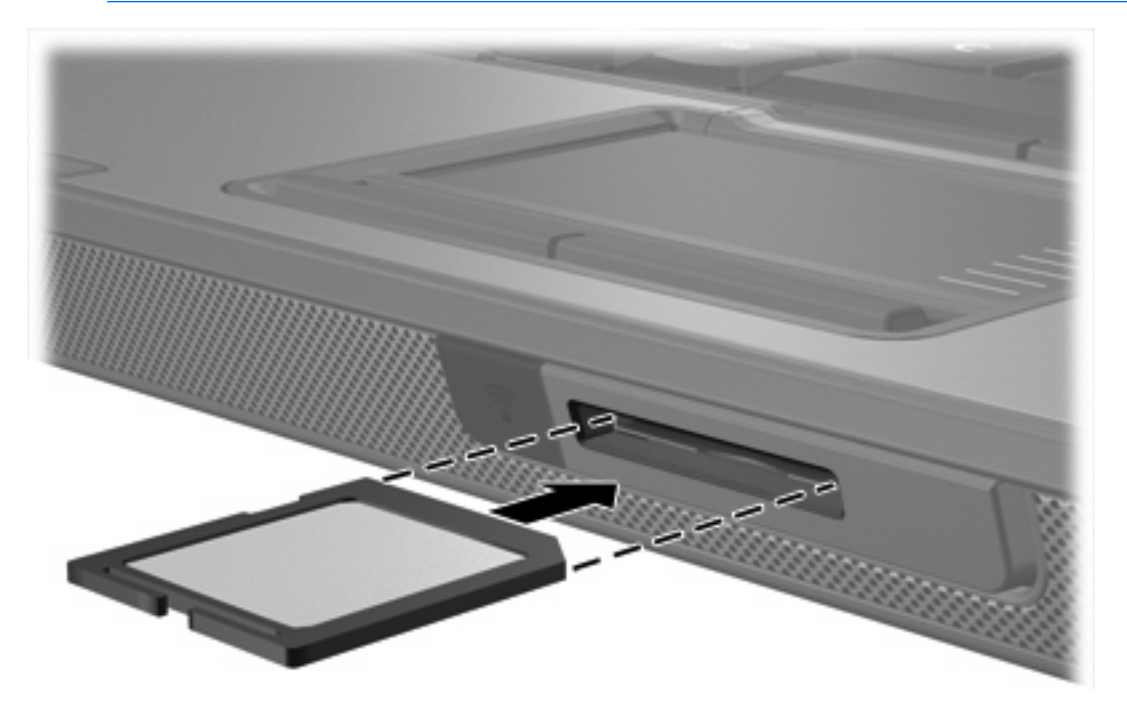

デジタル カードの停止または取り出し

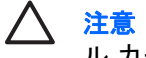

注意 データの消失やシステムの応答停止を防ぐため、デジタル カードを取り出す前にデジタ ルカードを停止してください。

デジタルカードの停止または取り出しを行うには、次の手順で操作します。

1. デジタル カードに関連するすべてのファイルとアプリケーションを閉じます。

- デジタルカードを停止するには、次の手順で操作します。
  - a. タスクバーの右端にある通知領域の[ハードウェアの安全な取り外し]アイコンをダブルクリ ックします。

注記 [ハードウェアの安全な取り外し]アイコンを表示するには、通知領域の[隠れて いるインジケータを表示します1アイコン(「<」または「<<」の形)をクリックしま す。

- **b.** 一覧からデジタル カードをクリックします。
- c. [停止]をクリックします。
- 3. デジタルカードを取り外すには、次の手順で操作します。
  - a. デジタル カードをゆっくりと押して、ロックを解除します(1)。
  - b. デジタル カードをスロットから引き抜きます(2)。

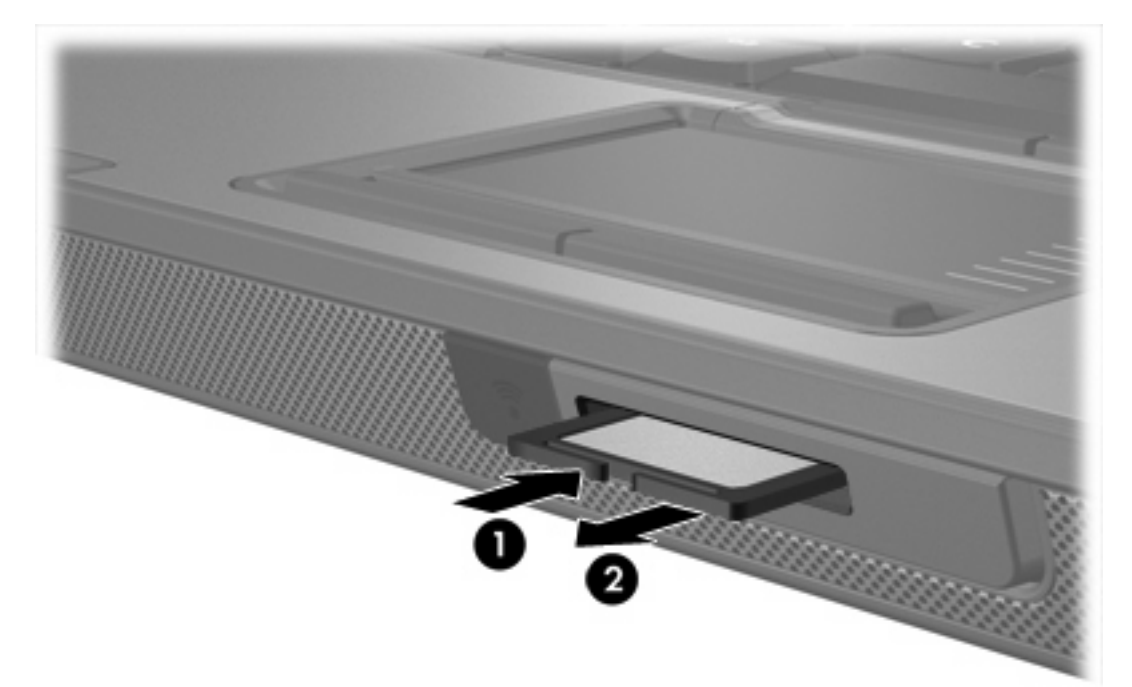

<sup>[]+++)</sup> 注記 データ転送を停止するには、オペレーティングシステムの[コピーしています]ウィ ンドウで[キャンセル]をクリックします。

2 PC カード

### PC カードの設定

PC カードは、クレジットカードと同じくらいの大きさのデバイスで、PCMCIA(Personal Computer Memory Card International Association)の標準仕様に準拠しています。PC カード スロットは以下の 種類の PC カードに対応しています。

- 32 ビット(CardBus) および 16 ビット PC カード
- Type I および Type II PC カード

注記 ズーム ビデオ(ZV)用 PC カード および 12-V PC カードには対応していません。

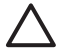

/ 注意 他の PC カードの動作に支障をきたさないよう、デバイスに必要なソフトウェアのみを インストールしてください。PC カードに付属のマニュアルにデバイス ドライバをインストー ルするように記載されている場合は、次のようにします。

お使いのオペレーティング システム用のデバイス ドライバだけをインストールしてください。

PC カードの製造販売元が他のソフトウェア(カード サービス、ソケット サービス、イネーブ ラなど)を提供していても、それらをインストールしないでください。

### PC カードの挿入

▲ 注意 コンピュータおよび外付けメディア カードの損傷を防ぐため、ExpressCard を PC カード スロットに挿入しないでください。

注意 PC カードコネクタの損傷を防ぐため、以下のことに注意してください。

PC カード スロットに PC カードを挿入するときには、無理な力を加えないでください。

PC カードが挿入されているときは、コンピュータを動かしたり移動したりしないでください。

PC カード スロットに保護用カードが挿入されている場合があります。このカードを固定解除して取り出してから PC カードを挿入してください。

- 1. PC カード スロットの保護用カードを固定解除して取り出すには、次の手順で操作します。
  - a. PC カードのイジェクト ボタン(1)を押します。

これでボタンが外側に出て、保護用カードを取り出せるようになります。

- b. 再度イジェクト ボタンを押してカードを固定解除します。
- c. カードをスロットから引き出します(2)。

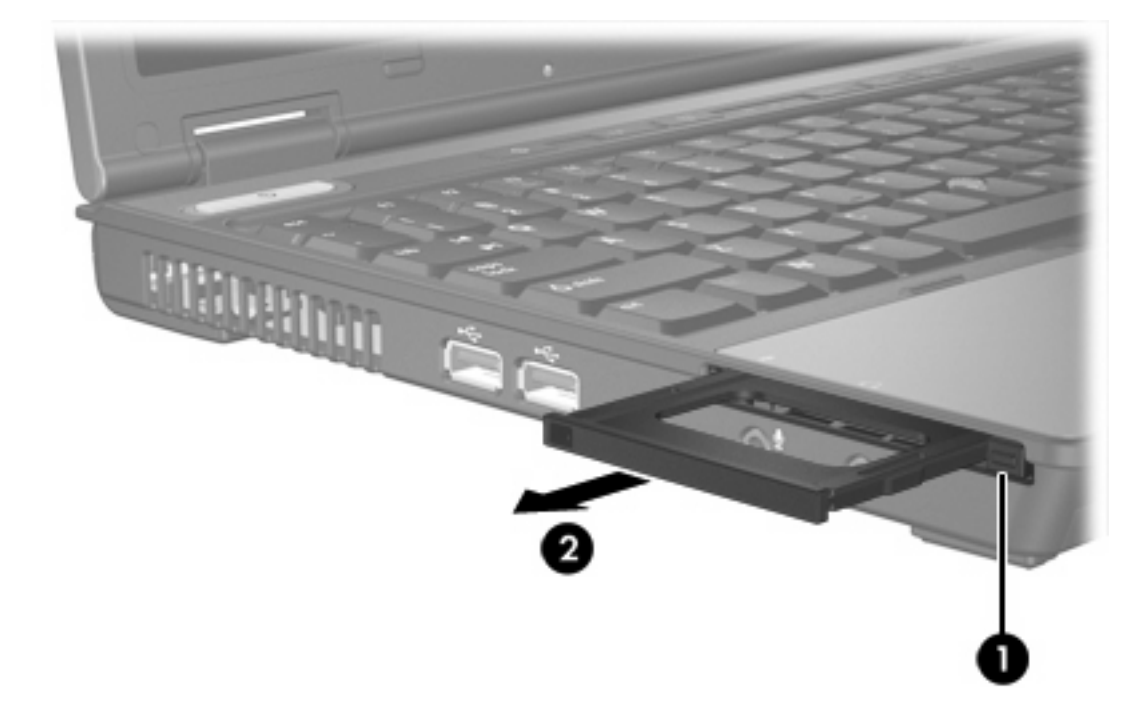

- 2. PC カードを挿入するには、次の手順で操作します。
  - a. PC カードのラベルを上にし、コネクタをコンピュータ側に向けて持ちます。

**b.** PC カードがしっかりはまるまで、スロットにゆっくりと押し込んで挿入します。

デバイスが検出されたことを示す音が鳴ります。

**注記** 初めて PC カードを挿入したときに[新しいハードウェアが見つかりました]というメッセージがタスクバーの右端の通知領域に表示されます。

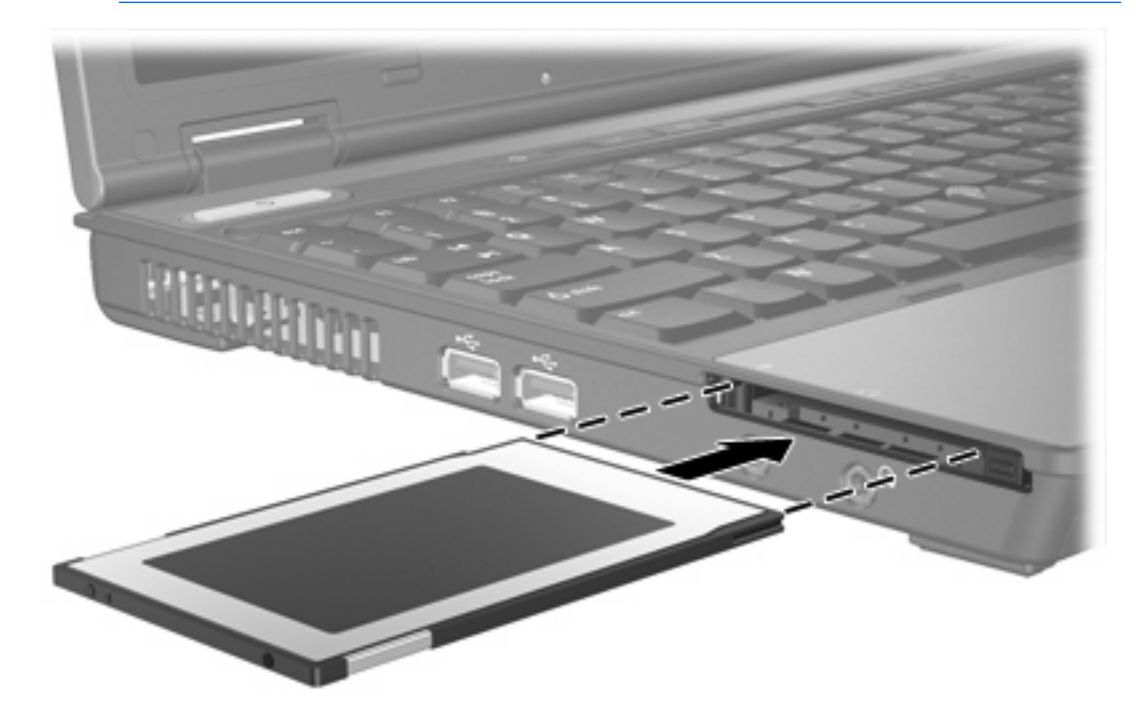

### PC カードの停止または取り出し

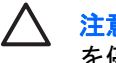

注意 データの消失やシステムの応答停止を防ぐため、PC カードを取り出す前に PC カード を停止してください。

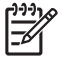

**注記** 装着されている PC カードは、使用されていなくても電力を消費します。節電するには、使用していない PC カードを取り出すか、停止してください。

PC カードの停止または取り出しを行うには、次の手順で操作します。

1. PC カードに関連するすべてのアプリケーションを閉じ、すべての操作を終了します。

注記 データ転送を停止するには、オペレーティング システムの[コピーしています]ウィ ンドウで[キャンセル]をクリックします。

- 2. PC カードを停止するには、次の手順で操作します。
  - a. タスクバーの右端にある通知領域の[ハードウェアの安全な取り外し]アイコンをダブルクリ ックします。

<sup>1999</sup> 注記 [ハードウェアの安全な取り外し]アイコンを表示するには、通知領域の[隠れて ・ いるインジケータを表示します]アイコン([<]または[<<])をクリックします。

- **b.** 一覧から PC カードをクリックします。
- **c. [停止]**をクリックします。
- 3. PC カードを取り外すには、次の手順で操作します。
  - a. PC カード スロットのイジェクト ボタン(1)を押します。 これでボタンが外側に出て、PC カードを取り出せるようになります。
  - **b.** PC カードを取り出すには、再度イジェクトボタンを押します。

c. カードをスロットから引き抜きます(2)。

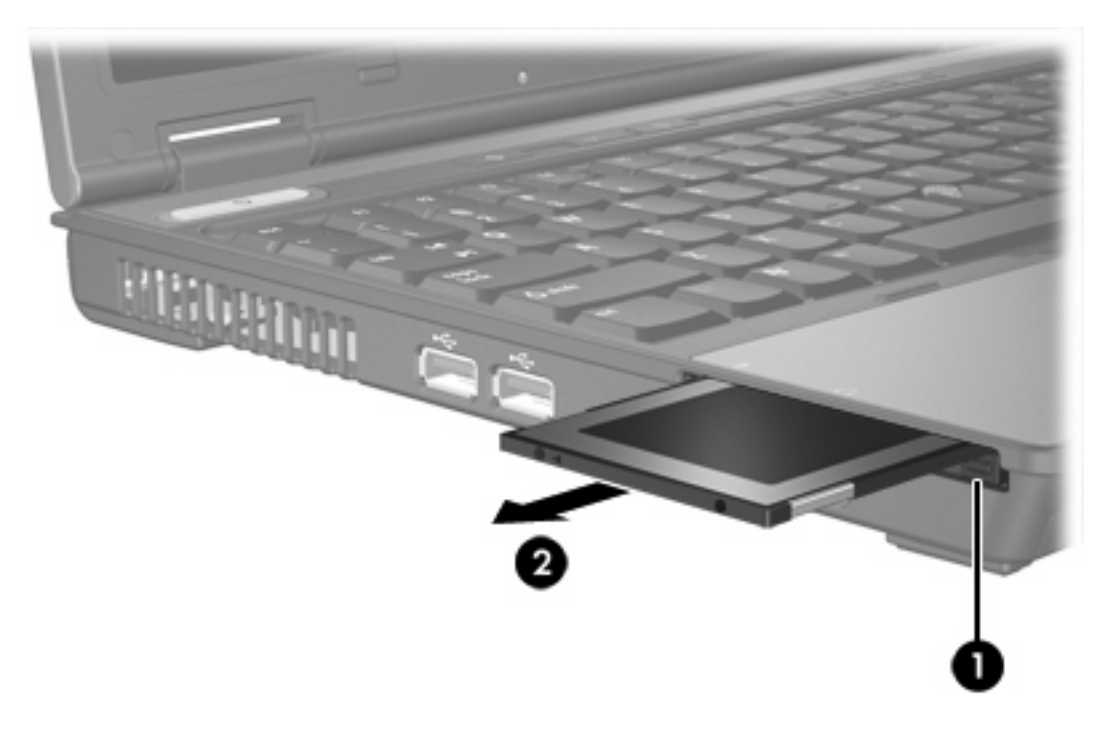

## 3 スマートカード

注記 この章で使うスマート カードという言葉は、スマート カードと Java<sup>™</sup> Card の両方を指します。

スマート カードは、クレジット カードと同じくらいの大きさのデバイスで、メモリとマイクロプロ セッサを搭載したマイクロチップを備えています。パソコンと同様、スマート カードには入出力を管 理するオペレーティング システムが搭載され、改ざんを防ぐセキュリティ機能が付いています。 業 界標準のスマート カードをスマート カード リーダーで読み取ります。

マイクロチップのコンテンツにアクセスするには、個人識別番号(PIN)が必要です。スマートカードのセキュリティ機能についての詳細は、[ヘルプとサポート センター]を参照してください。

🎾 注記 お使いのコンピュータの外観は、図と多少異なる場合があります

### スマート カードの挿入

スマート カードを挿入するには、次の手順で操作します。

1. スマート カードのラベルを上にし、スマート カード リーダーにしっかりはまるまで、ゆっくり と押し込んで挿入します。

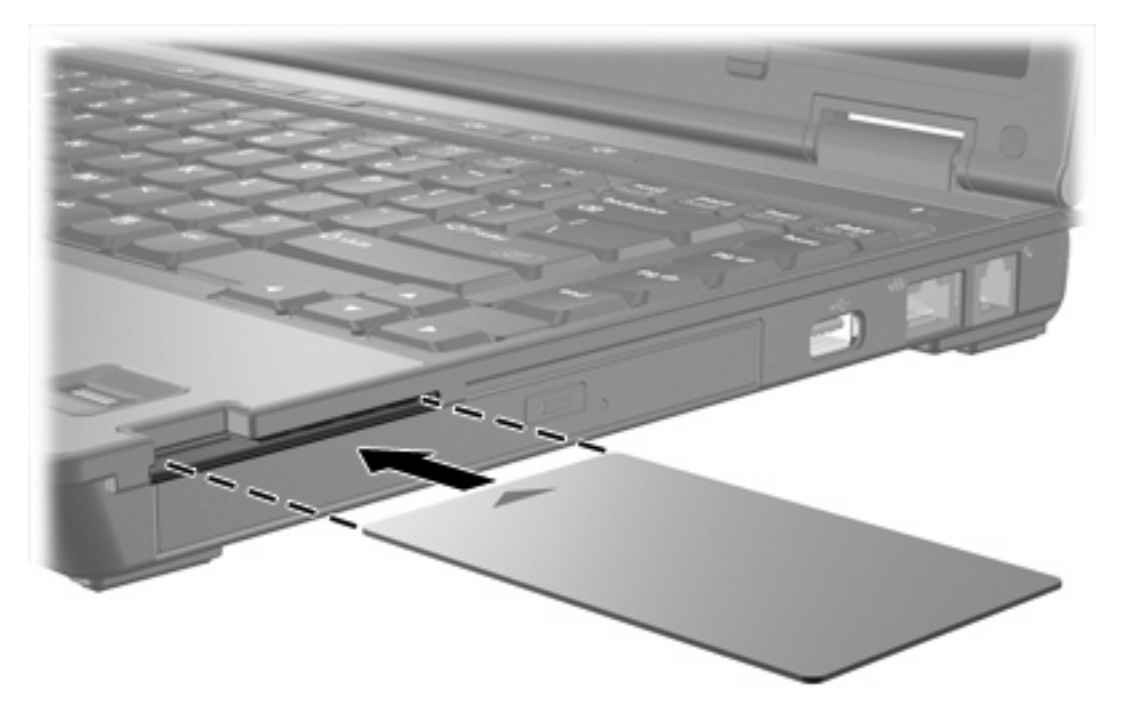

2. 画面に表示される手順に従って、スマート カード PIN でコンピュータにログオンします。

### スマート カードの取り出し

スマート カードを取り出すには、次の手順で操作します。

▲ スマート カードの端を持ち、スマート カード リーダーから引き抜きます。

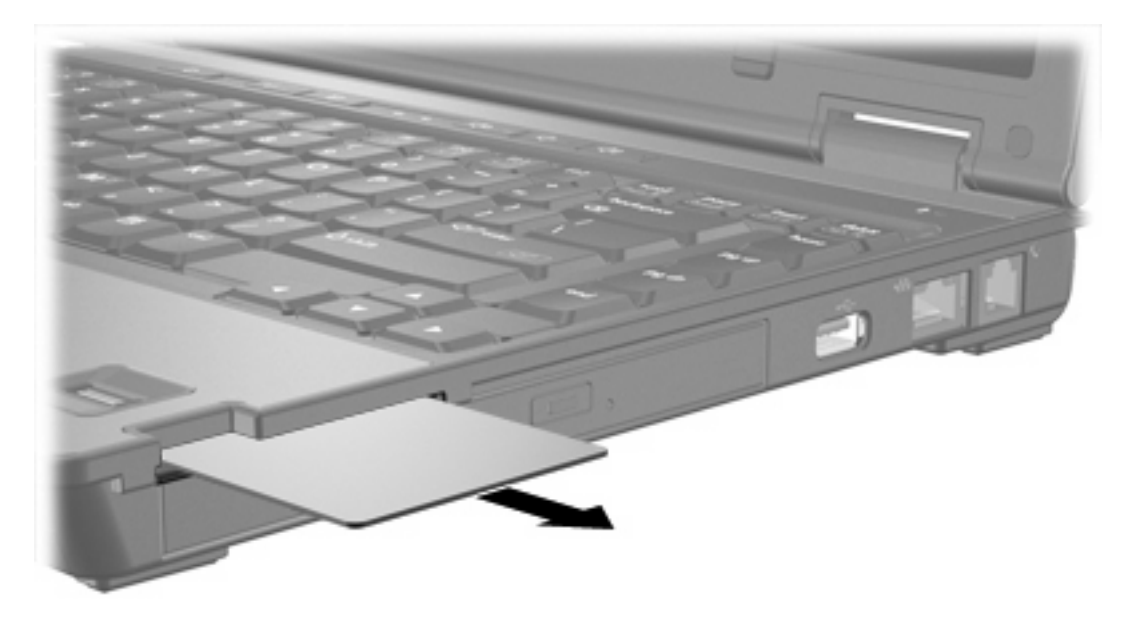

# 索引

#### 記号/数字

16 ビット PC カード 6 32 ビット PC カード 6

#### С

CardBus PC カード 6

#### J

Java Card 挿入 12 定義 11 取り出し 13

#### Ρ

PC カード 設定 6 説明 6 挿入 7 ソフトウェアおよびドライバ 6 対応するタイプ 6 停止 9 取り出し 9 保護用カードの取り出し 7 PC カードの設定 6

#### S

SD(Secure Digital)メモリカード 1

### す

ズーム ビデオ(ZV)用 PC カード 6 スマート カード 挿入 12 定義 11 取り出し 13 そ

外付けメディア カード. *を参照 デ* ジタル カード、PC カード ソフトウェア 6

### τ

デジタル カード 挿入 2 対応するタイプ 1 停止 3 取り出し 3

### ٤

```
ドライバ 6
```

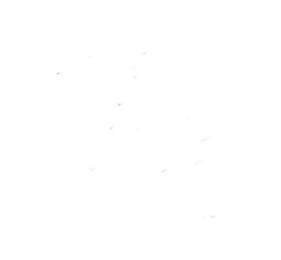